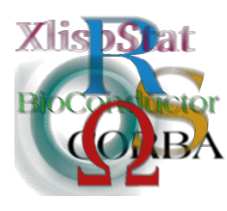

DSC 2003 Working Papers (Draft Versions) http://www.ci.tuwien.ac.at/Conferences/DSC-2003/

# Prediction Analysis of Microarrays in Excel

#### Balasubramanian Narasimhan\*

# 1 Introduction

Prediction Analysis of Microarrays (PAM) is a statistical technique for class prediction using gene expression data using shrunken centroids. It is described in [3]. The method of nearest shrunken centroids identifies subsets of genes that best characterize each class. The technique is general and can be used in many other classification problems.

PAM Software for the R [1] has been available for some time now from the http://www-stat.stanford.edu/~tibs/PAM. Using the software, one can train the classifier, perform cross validation to get an idea of the value to use for thresholding, and do predictions. There has been some demand for a GUI version for PAM.

Our experience with SAM (Significance Analysis of Microarrays) [4] software led us to use Excel as a GUI for the package. SAM was written in Visual Basic, using a Java COM library at the core. However, it was clear that this approach would not be an efficient one in the long run for several reasons. Among them:

- Many statistical tools would have to be rewritten in Java, or Visual Basic wasting valuable development time rather than leveraging already available tools.
- The outcome of the market place battle, Microsoft Java versus Sun Java, is hardly clear. Besides, programming in Microsoft Java is like programming with one hand tied behind your back.

<sup>\*</sup>Department of Statistics and Department of Health Research & Policy, Stanford University, Stanford CA 94305. Email: naras@stat.stanford.edu.

• While Microsoft's commitment to DCOM seems quite firm, its commitment to Java COM seems to have stalled.

At DSC 2001, Erich Neuwirth and Thomas Baier [2] demonstrated an R DCOM server and client. We decided to exploit this technology for PAM to produce an environment much like that of the SAM except with R as the computation engine.

Section 2 describes how the PAM software is organized. Section 3 describes some of the capabilities of the software via an example. Section 4 describes some issues that we faced and future work.

## 2 The Structure of PAM

Since the Excel part of PAM is merely a front-end to the R package, one must install PAM for R package first. Then, as is customary for Windows, a point and click **Setup** package is provided to install the Excel addin. Once installed, the user has to activate the addin in the standard fashion.

The Excel GUI is written in Visual Basic using object-oriented VBA throughout. To ensure that a wide audience would be able to use the software, we eschewed newer features and wrote to an Excel 97 target. The software has been tested with R version 1.6.1 on the following platforms: Excel 97 and Windows NT, Excel 2000 and Windows 98, Excel 2000 and Windows ME, Excel 2000 and Windows XP, Excel 2002 and Windows XP.

The software comes with several examples and documentation.

### 3 A Quick Tour of PAM

When PAM is installed, two buttons appear in the Excel toolbar titled **PAM** and **PAM Controller**. PAM uses a data format very similar to SAM (see figure 1). Like SAM, the data is assumed to be normalized.

One highlights an area of the spreadsheet that represents the data. Then clicking on the **PAM** button brings up the dialog shown in figure 2. A brief explanation of the fields shown in the dialog.

- Class Labels Specifies the row number that contains the class labels, 1, 2, or 3.
- Sample Labels Specifies the row number that contains the sample labels. Sample labels are optional and so the field can left blank although they are recommended as a means of identifying samples.
- **Batch Labels** Specifies the row containing the batch labels, if any. Batch labels allow one to combine expression data from different experiments.
- **Imputation Engine** PAM handles missing data (denoted by blank cells) by imputing with K-Nearest Neighbors. One can change the number of neighbors required for the imputation. The default is 10.

| Image: brance         Image: brance         Image: b                                                                                                    |                                                                                                    | 41 900 91 10                                                                                                    |                                                                                                    | 2 4 4 3                                                                                                    |                                                                                                    | A STATE A                                                                                                    |                                                                                                    |                                                                                                    |                                       |                                               |                                                                                                    |                                                                                                    |                                                                                                    |                           | 1                                                                                                    |
|----------------------------------------------------------------------------------------------------|----------------------------------------------------------------------------------------------------|----------------------------------------------------------------------------------------------------|----------------------------------------------------------------------------------------------------|----------------------------------------------------------------------------------------------------|----------------------------------------------------------------------------------------------------|----------------------------------------------------------------------------------------------------|----------------------------------------------------------------------------------------------------|----------------------------------------------------------------------------------------------------|---------------------------------------|-----------------------------------------------|----------------------------------------------------------------------------------------------------|----------------------------------------------------------------------------------------------------|----------------------------------------------------------------------------------------------------|---------------------------|----------------------------------------------------------------------------------------------------|
| Math         Math         Math <th< th=""><th>Num         Num         Num</th></th<> <th></th> <th>2</th> <th>9</th> <th>1 1</th> <th>-</th> <th>9</th> <th>1</th> <th>-</th> <th>1</th> <th>×</th> <th>- the second</th> <th>-</th> <th></th> <th>0</th>                                                                                                    | Num         Num                                                                                                    |                                                                                                    | 2                                                                                                    | 9                                                                                                    | 1 1                                                                                                    | -                                                                                                    | 9                                                                                                    | 1                                                                                                    | -                                     | 1                                             | ×                                                                                                    | - the second                                                                                                    | -                                                                                                    |                           | 0                                                                                                    |
| Matrix         Matrix         Matrix<                                                                                                    | Image: bit is a bit is a bit is bit is a bit bit a bit is a bit a bit is a bit is a bit is a bit                                                                                                    | 100                                                                                                    | Transford.                                                                                                    | - 132 mm                                                                                                    | Editor.                                                                                                    | - anti-                                                                                                    | (Miles)                                                                                                    | and the                                                                                                    | anythin .                             | in the last                                   | - adapt                                                                                                    | in the line                                                                                                    | a think a                                                                                                    | "Head in                  | - Lifebur                                                                                                    |
| No.         No.         No. <td>Matrix         Matrix         Matrix&lt;</td> <td>Thank was and the</td> <td>CANS DATE</td> <td>ALCHINE .</td> <td>EAS DEVICE</td> <td>TAVE DATE</td> <td>Sec. State</td> <td>CALL STATE</td> <td>The second</td> <td>THE COLUMN</td> <td>The second second secon</td> <td>In summer</td> <td>Will Work with the second</td> <td>EAVE CAVE</td> <td>Ma In</td> | Matrix         Matrix         Matrix<                                                                                                    | Thank was and the                                                                                                    | CANS DATE                                                                                                    | ALCHINE .                                                                                                    | EAS DEVICE                                                                                                    | TAVE DATE                                                                                                    | Sec. State                                                                                                    | CALL STATE                                                                                                    | The second                            | THE COLUMN                                    | The second second secon | In summer                                                                                                    | Will Work with the second                                                                                                    | EAVE CAVE                 | Ma In                                                                                                    |
| entrop         Control         Control <th< td=""><td></td><td>The state of the state of the</td><td>TIMO STATE</td><td>CLEANE C</td><td>1 54215020</td><td>1 TOTO SALT</td><td>Taxa and</td><td>2 STICKE IT</td><td>TODATE STREET</td><td>1 TWINE CO</td><td>Tanga tanga</td><td>SUCCESSION OF COMPANY</td><td>12.00.000</td><td>C PERSONAL C</td><td></td></th<>                                                                                                    |                                                                                                    | The state of the state of the                                                                                                    | TIMO STATE                                                                                                    | CLEANE C                                                                                                    | 1 54215020                                                                                                    | 1 TOTO SALT                                                                                                    | Taxa and                                                                                                    | 2 STICKE IT                                                                                                    | TODATE STREET                         | 1 TWINE CO                                    | Tanga tanga                                                                                                    | SUCCESSION OF COMPANY                                                                                                    | 12.00.000                                                                                                    | C PERSONAL C              |                                                                                                    |
|                                                                                                    |                                                                                                    | annek/k/c/dence                                                                                                    | 10 402862070F                                                                                                    | 12104-1414-00                                                                                                    | 229-003P( 0)                                                                                                    | 104602000                                                                                                    | 15750030810                                                                                                    | END OFFICE OF                                                                                                    | 0 4.895 NUB                           | 2.586.00r                                     | TTHERE II                                                                                                    | INTERNES. IF                                                                                                    | HELEN THE                                                                                                    | 1023116201                | 0.1111-1                                                                                                    |
| Optimize in the state in the state                                                                                                    |                                                                                                    | a pleatantee est                                                                                                    | LITERAL CO.                                                                                                    | CARDED DATE:                                                                                                    |                                                                                                    | 「「「「「「「」」」」                                                                                                    | In any second second                                                                                            | IL BOCCEPALITY                                                                                                    | 11.22/2010/1                          | ANTERNAL                                      | 0.00000000                                                                                                    | AL NAROWING AN                                                                                                    | 「「「「「「「」」」」                                                                                                    |                           | THE NAME                                                                                                    |
| Contraction         Contraction                                                                                                    |                                                                                                    | No. of the District of the District of the Dis | A CONSCURPT IN                                                                                                    | STATISTICS OF                                                                                                    | 01499-02120                                                                                                    | TARGER AND                                                                                                    | -CEATOGRAFT                                                                                                    | Cupili State                                                                                                    | Cap Theat I                           | 1.000.0001                                    | Conservation of                                                                                                    | NETOSCET 1                                                                                                    | THE LIVEOUT                                                                                                    | DOCUMPTOR                 | 1.000                                                                                                    |
| Circle         Circle         Circle<                                                                                                    |                                                                                                    | TITLE DATE TO A TITLE                                                                                                    | TRUNCE I                                                                                                    | L'Se Solution                                                                                                    | 1. 102236024                                                                                                    | a Denachrydd                                                                                                    | Charles a                                                                                                    | 1 PSSCHOL                                                                                                    | CHANNEL                               | 1.40000-CA                                    | 1.001001                                                                                                    | L CHANGE OF A                                                                                                    | 1211123MM                                                                                                    | Distanciant P             | - Halles                                                                                                    |
| Sector         Control         Control <th< td=""><td>Operation         Operation         <t< td=""><td>Partition at a sur</td><td>0.25500756</td><td>CARDANATER.</td><td>HARTE -II</td><td>THURSDAY D</td><td>10.77144.236=</td><td>IL STATES</td><td>Train Part D</td><td>In THREE AS</td><td>11 WILLIAM D</td><td>41 2012/01/02/02</td><td>D. 1511 million 4900</td><td>IT IS NOT</td><td>11 MAC</td></t<></td></th<>                                                                                                    | Operation         Operation         Operation <t< td=""><td>Partition at a sur</td><td>0.25500756</td><td>CARDANATER.</td><td>HARTE -II</td><td>THURSDAY D</td><td>10.77144.236=</td><td>IL STATES</td><td>Train Part D</td><td>In THREE AS</td><td>11 WILLIAM D</td><td>41 2012/01/02/02</td><td>D. 1511 million 4900</td><td>IT IS NOT</td><td>11 MAC</td></t<>                                                                                                    | Partition at a sur                                                                                                    | 0.25500756                                                                                                    | CARDANATER.                                                                                                    | HARTE -II                                                                                                    | THURSDAY D                                                                                                    | 10.77144.236=                                                                                                   | IL STATES                                                                                                    | Train Part D                          | In THREE AS                                   | 11 WILLIAM D                                                                                                    | 41 2012/01/02/02                                                                                                    | D. 1511 million 4900                                                                                                    | IT IS NOT                 | 11 MAC                                                                                                    |
| entrom         entrom         entrom<                                                                                                    |                                                                                                    | 「「「「「」」」」」」」」」」」」」」」」」」」」」」」」」」」」」」」                                                                                                    | Dissource of                                                                                                    | 00100000                                                                                                    | 0.0010438                                                                                                    | 0.204630300                                                                                                    | 10 1: 200 e                                                                                                    | 0.Californalia                                                                                                    | 0.000000                              | C Discertige                                  | 0.0000.0000                                                                                                    | 0.140732746                                                                                                    | 0000000000                                                                                                    | D.205001311               | 0.04426                                                                                                    |
| Optimize         Optimize                                                                                                    |                                                                                                    | a transfer of a transferra                                                                                                    | IL SUGARANTI                                                                                                    | Condition .                                                                                                    | ILL'INDUAR II                                                                                                    | UNACCOMMENT.                                                                                                    | IL WHY Y'TEZA                                                                                                   | ALTRACK III                                                                                                    | Contraction of the                    | THREE AND A                                   | MILLING OF                                                                                                    | 100128142419                                                                                                    | SUBSECTION IN                                                                                                    | PIRATE AND ADDRESS        | In Property lies                                                                                                    |
| worket         formation         formation         f                                                                                                    |                                                                                                    | # yo potenti pote #,                                                                                                    | 4165CD407                                                                                                    | SATISTICS -                                                                                                    | 1.195721266                                                                                                    | 01411300                                                                                                    | DCS/201                                                                                                    | 1.159 451-004                                                                                                    | 1110301300                            | 1,50000161                                    | 三日日本 第二二                                                                                                    | ●(2)第1280 -                                                                                                    | 110000-301                                                                                                    | Decision of               | 100 100                                                                                                    |
| Operation         Operation         Operation <t< td=""><td></td><td>where the set of the set of</td><td>5326.2.3.11</td><td>NUMBER OF</td><td>RUMANPAR', IF</td><td>444.59110</td><td>WALKING W</td><td>STATEMENT C.</td><td>URLAND P</td><td>Un statute .</td><td>ATTACKA P</td><td>HARRING IN</td><td>LINE TRAVERSON</td><td>ALC: ALMERICA</td><td>ULT III</td></t<>                                                                                                    |                                                                                                    | where the set of the set of                                                                                                    | 5326.2.3.11                                                                                                    | NUMBER OF                                                                                                    | RUMANPAR', IF                                                                                                    | 444.59110                                                                                                    | WALKING W                                                                                                    | STATEMENT C.                                                                                                    | URLAND P                              | Un statute .                                  | ATTACKA P                                                                                                    | HARRING IN                                                                                                    | LINE TRAVERSON                                                                                                    | ALC: ALMERICA             | ULT III                                                                                                    |
| Current control         Current control         Current contro         Current control         Current con                                                                                                    | Image: mark and the state of the state of the s                                                                                                    | Breespereduction(k)                                                                                                    | 210125929                                                                                                    | NC SECTION                                                                                                    | 11 1902063                                                                                                    | 1.012539957                                                                                                    | 8-10077670                                                                                                    | 1120512322                                                                                                    | 1,7612-0019                           | 1.300001248                                   | 10000000001 1                                                                                                    | 1.457 350.0                                                                                                    | 1-000400001                                                                                                    | 1.60000000A               | COO .                                                                                                    |
| Matrix matrix matrix                                                                                                    |                                                                                                    | 「「「「「「「」」」」                                                                                                    | ADD DO DO                                                                                                    | BUDDECK.                                                                                                    | W200808P IF                                                                                                    | CHORNELS D                                                                                                    | IN ADDITIONAL OF                                                                                                | SHOTSPELL                                                                                                    | 10122 EARC TO                         | CONTRACTOR OF                                 | SALES THE REAL PROPERTY OF                                                                                                    | DAVAGED DA                                                                                                    | ANA CORRECT                                                                                                    | Districtions of           | PAGE 1                                                                                                    |
| Matrix Mathema         Control         Control                                                                                                    |                                                                                                    | ADATE CANTENES & 24                                                                                                    | 1000041211                                                                                                    | 10 11/00 1 MG                                                                                                    | 0.273273/61                                                                                                    | ALITUTADO                                                                                                    | O MAGAZORIA                                                                                                    | 10000000000                                                                                                    | 10200042212                           | のたんでありますい                                     | O Preddigter                                                                                                    | O MICCINESS                                                                                                    | 202717192                                                                                                    | D. 412 206000             | 1140004                                                                                                    |
| Production         Control         Control         Contro         Control         Control                                                                                                    | Tentom         Control         Control <th< td=""><td>Harnin Mall diaman</td><td>北京に対応す</td><td>0.540.572</td><td>NUMBERSON .</td><td>STREET.U</td><td>INCOMPANY.</td><td>SECONT/ 05</td><td>U.142(01/10)</td><td>DESTINATION OF</td><td>Distances of</td><td>10 57879407</td><td>(Internation)</td><td>U-UBRUSKE</td><td>1067.0</td></th<>                                                                                                    | Harnin Mall diaman                                                                                                    | 北京に対応す                                                                                                    | 0.540.572                                                                                                    | NUMBERSON .                                                                                                    | STREET.U                                                                                                    | INCOMPANY.                                                                                                    | SECONT/ 05                                                                                                    | U.142(01/10)                          | DESTINATION OF                                | Distances of                                                                                                    | 10 57879407                                                                                                    | (Internation)                                                                                                    | U-UBRUSKE                 | 1067.0                                                                                                    |
| Tituto (1)         Control (1)         Control (1)                                                                                                    | $ \begin{array}{c c c c c c c c c c c c c c c c c c c $                                                                                                    | ARPh (Dotter is work)                                                                                                    | 1202000110                                                                                                    | 0.211 1022.0                                                                                                    | 0.0040500.0                                                                                                    | Divide Martin                                                                                                    | 0.127760603                                                                                                    | 0.03063/776                                                                                                    | 10230 2110                            | 100000001                                     | 見出来のたつ                                                                                                    |                                                                                                    | 001 201/PCD                                                                                                    | 0.712062606               | 012426                                                                                                    |
| Internation         Control         Control         Contro         Control         Control                                                                                                    | (1)         (1)         (1)         (1)         (1)         (1)         (1)         (1)         (1)         (1)         (1)         (1)         (1)         (1)         (1)         (1)         (1)         (1)         (1)         (1)         (1)         (1)         (1)         (1)         (1)         (1)         (1)         (1)         (1)         (1)         (1)         (1)         (1)         (1)         (1)         (1)         (1)         (1)         (1)         (1)         (1)         (1)         (1)         (1)         (1)         (1)         (1)         (1)         (1)         (1)         (1)         (1)         (1)         (1)         (1)         (1)         (1)         (1)         (1)         (1)         (1)         (1)         (1)         (1)         (1)         (1)         (1)         (1)         (1)         (1)         (1)         (1)         (1)         (1)         (1)         (1)         (1)         (1)         (1)         (1)         (1)         (1)         (1)         (1)         (1)         (1)         (1)         (1)         (1)         (1)         (1)         (1)         (1)         (1)         (1)         (1)         (1)<                                                                                                    | The manufactor and                                                                                                    | 記録を開始ー                                                                                                    | 6896222799 I                                                                                                    | TSTHEED'I                                                                                                    | 47456237 U                                                                                                    | FEBORATE!                                                                                                    | 80177CHE 8                                                                                                    | 0.590909706                           | BUSHBBBBC I                                   | 1 1309200661                                                                                                    | 1 SADUGER                                                                                                    | \$ 200306388                                                                                                    | 100147476                 | 0.90890                                                                                                    |
| Off concrete         Off concrete         Off concre         Off concrete         Off concrete <td></td> <td>INVERTING OCT FREMA</td> <td>112000300</td> <td>EBEEL CANEL P</td> <td>121020307</td> <td>C ERC290/ES</td> <td>1090840P</td> <td>1010230-000</td> <td>ESNIT: BHED</td> <td>1.200345061</td> <td>1 0000033</td> <td>●「「「「「「」」</td> <td>E 212909070</td> <td>113000421</td> <td>0.73040</td>                                                                                                    |                                                                                                    | INVERTING OCT FREMA                                                                                                    | 112000300                                                                                                    | EBEEL CANEL P                                                                                                    | 121020307                                                                                                    | C ERC290/ES                                                                                                    | 1090840P                                                                                                    | 1010230-000                                                                                                    | ESNIT: BHED                           | 1.200345061                                   | 1 0000033                                                                                                    | ●「「「「「「」」                                                                                                    | E 212909070                                                                                                    | 113000421                 | 0.73040                                                                                                    |
| (1)         (1)         (1)         (1)         (1)         (1)         (1)         (1)         (1)         (1)         (1)         (1)         (1)         (1)         (1)         (1)         (1)         (1)         (1)         (1)         (1)         (1)         (1)         (1)         (1)         (1)         (1)         (1)         (1)         (1)         (1)         (1)         (1)         (1)         (1)         (1)         (1)         (1)         (1)         (1)         (1)         (1)         (1)         (1)         (1)         (1)         (1)         (1)         (1)         (1)         (1)         (1)         (1)         (1)         (1)         (1)         (1)         (1)         (1)         (1)         (1)         (1)         (1)         (1)         (1)         (1)         (1)         (1)         (1)         (1)         (1)         (1)         (1)         (1)         (1)         (1)         (1)         (1)         (1)         (1)         (1)         (1)         (1)         (1)         (1)         (1)         (1)         (1)         (1)         (1)         (1)         (1)         (1)         (1)         (1)         (1)         (1) <td></td> <td>Deal appointed on</td> <td>何ためのという</td> <td>第一部分が行</td> <td>N 24362004</td> <td>Discosting</td> <td>0.6711662301</td> <td>TO SHORE A</td> <td>T1000-227-1</td> <td>SPLASSING -</td> <td>AL BACKRONALIN</td> <td>DITIERNAY D</td> <td>0.546406093</td> <td>TI 57091400F</td> <td>0.076430.0</td>                                                                                                    |                                                                                                    | Deal appointed on                                                                                                    | 何ためのという                                                                                                    | 第一部分が行                                                                                                    | N 24362004                                                                                                    | Discosting                                                                                                    | 0.6711662301                                                                                                    | TO SHORE A                                                                                                    | T1000-227-1                           | SPLASSING -                                   | AL BACKRONALIN                                                                                                    | DITIERNAY D                                                                                                    | 0.546406093                                                                                                    | TI 57091400F              | 0.076430.0                                                                                                    |
| etype://dim         etype://dim                                                                                                    |                                                                                                    | a varial Catagornia (A No                                                                                                    | 010830214-0                                                                                                    | 0.0100000                                                                                                    | 0.52041614.2                                                                                                    | 102 112 201                                                                                                    | 0.000763                                                                                                    | 0.11 02/2058                                                                                                    | C1691 19810                           | 「日本のうない                                       | 時日に見つ                                                                                                    | 0.505-52720                                                                                                    | Cirite430510                                                                                                    | 109/00/001                | 0.000 00                                                                                                    |
| (1)         (1)         (1)         (1)         (1)         (1)         (1)         (1)         (1)         (1)         (1)         (1)         (1)         (1)         (1)         (1)         (1)         (1)         (1)         (1)         (1)         (1)         (1)         (1)         (1)         (1)         (1)         (1)         (1)         (1)         (1)         (1)         (1)         (1)         (1)         (1)         (1)         (1)         (1)         (1)         (1)         (1)         (1)         (1)         (1)         (1)         (1)         (1)         (1)         (1)         (1)         (1)         (1)         (1)         (1)         (1)         (1)         (1)         (1)         (1)         (1)         (1)         (1)         (1)         (1)         (1)         (1)         (1)         (1)         (1)         (1)         (1)         (1)         (1)         (1)         (1)         (1)         (1)         (1)         (1)         (1)         (1)         (1)         (1)         (1)         (1)         (1)         (1)         (1)         (1)         (1)         (1)         (1)         (1)         (1)         (1)         (1) <td></td> <td>- it is a to show the short</td> <td>1.1503-16</td> <td>HOLDON .</td> <td>1 57 8001414</td> <td>114071590</td> <td>CLABOULL .</td> <td>Fablance 1</td> <td>110092-000-1</td> <td>140000121</td> <td>1 SCTEPTED</td> <td>4 TRATEDATA</td> <td>0121270918</td> <td>1 2540 20027</td> <td>P384. 1</td>                                                                                                    |                                                                                                    | - it is a to show the short                                                                                                    | 1.1503-16                                                                                                    | HOLDON .                                                                                                    | 1 57 8001414                                                                                                    | 114071590                                                                                                    | CLABOULL .                                                                                                    | Fablance 1                                                                                                    | 110092-000-1                          | 140000121                                     | 1 SCTEPTED                                                                                                    | 4 TRATEDATA                                                                                                    | 0121270918                                                                                                    | 1 2540 20027              | P384. 1                                                                                                    |
| 0.10.0.1         0.00001         0.00001         0.00001         0.00001         0.00001         0.00001         0.00001         0.00001         0.00001         0.00001         0.00001         0.00001         0.00001         0.00001         0.00001         0.00001         0.00001         0.00001         0.00001         0.00001         0.00001         0.00001         0.00001         0.00001         0.00001         0.00001         0.00001         0.00001         0.00001         0.00001         0.00001         0.00001         0.00001         0.00001         0.00001         0.00001         0.00001         0.00001         0.00001         0.00001         0.00001         0.00001         0.00001         0.00001         0.00001         0.00001         0.00001         0.00001         0.00001         0.00001         0.00001         0.00001         0.00001         0.00001         0.00001         0.00001         0.00001         0.00001         0.00001         0.00001         0.00001         0.00001         0.00001         0.00001         0.00001         0.00001         0.00001         0.00001         0.00001         0.00001         0.00001         0.00001         0.00001         0.00001         0.00001         0.00001         0.00001         0.00001         0.00001         0.00001         <                                                                                                    |                                                                                                    | A D. W.Y. AALAN M.M.                                                                                                    | ADDRESS OF THE OWNER                                                                                                    | 「「「「「「「」」」」」」」」」」」」」」」」」」」」」」」」」」」」」」                                                                                                    | 「日本」のないで、「                                                                                                    | TOPIN BOL                                                                                                    | the reaction                                                                                                    | C N DOLDER                                                                                                    | A PLANTER A                           | 1 Follower a                                  | 2110 BUC 2010                                                                                                    | ALBRIDGE 1                                                                                                    | 「「「「「「「「「」」」                                                                                                    | THE OWNER WATCHING        | 1112514                                                                                                    |
| Image: 1         Image: 1                                                                                                    |                                                                                                    |                                                                                                    | States and                                                                                                    | A 11 TSCOL                                                                                                    | IL CREATHER I                                                                                                    | UNPROVED U                                                                                                    | 10 SECTORE                                                                                                    | BENGER I                                                                                                    | PERMITER.                             | N 1 OPERATION                                 | 127735165                                                                                                    | STREET OF L                                                                                                    | 0.2327-16.8                                                                                                    | Tech Constraint           | A LOT A                                                                                                    |
| Non-Bit (C)         Control         Control         Contro         Control                                                                                                    |                                                                                                    | agricolary, intere                                                                                                    | 1919304<br>1919304                                                                                                    | 1 EAGERTIN                                                                                                    |                                                                                                    | Coxesso:                                                                                                    | 0.701216-30                                                                                                    | 1.110846152                                                                                                    | 0.0804.08746                          | 大学の大学                                         | 0.166(E)(0)                                                                                                    | 11.59657560                                                                                                    | #131,000,145.4                                                                                                    | 1-13466.00                | 0.00814                                                                                                    |
|                                                                                                    |                                                                                                    | Married Cit 3a Faillin                                                                                                    | CONCERNENT                                                                                                    | PD6490180 /                                                                                                    | -Jacrent-                                                                                                    | 「「「「「「「「」」」」」                                                                                                    | AUTOMOTION.                                                                                                    | + Britistides                                                                                                    | 1.75C 30000                           | 1 SUBSHIELS                                   | 14000001010                                                                                                    | CODIECE F. F                                                                                                    | 38E70930E3                                                                                                    | LT STATES                 | 1-30%1                                                                                                    |
| Optimization         Optimization         Optimization<                                                                                                    | $ \begin{array}{c c c c c c c c c c c c c c c c c c c $                                                                                                    | a total for the stratt                                                                                                    | 0.0535360                                                                                                    | 四次の日本部                                                                                                    | MIT SALE . IT                                                                                                    | の日本の日日日                                                                                                    | 1987 C 1984                                                                                                    | STREET, B                                                                                                    | 1 180854192                           | 「「二元」の                                        | 10.35576.01                                                                                                    | 11.58F2773F13                                                                                                    | ETBELIERE                                                                                                    | 1.001.5050                | 0.404.360                                                                                                    |
|                                                                                                    |                                                                                                    | manan wa care branch                                                                                                    | 1,040,190,0                                                                                                    | 1 TOOTHER                                                                                                    | BOARD                                                                                                    | 1106-00001 -                                                                                                    | 140 141 44 Million                                                                                              | 0.00070714                                                                                                    | 144966277 0                           | - December -                                  | ALL CRATTERS                                                                                                    | Distance D                                                                                                    | THORYPORT D                                                                                                    | IN COMPANY                | N 6777N                                                                                                    |
| Optimum         Optimum         Optimum <t< td=""><td></td><td>The drawer all the second</td><td>CONTRACTOR OF</td><td>1001001010101</td><td>-Distantion:</td><td>LTUNESS (ULL</td><td>12.108023510</td><td>7-2288//2 F</td><td>CLARGE BETCH</td><td>- 1988 CT12</td><td>111001027</td><td>T DALANCE</td><td>120000000000000000000000000000000000000</td><td>TRUE NUMBER</td><td>0.95614</td></t<>                                                                                                    |                                                                                                    | The drawer all the second                                                                                                    | CONTRACTOR OF                                                                                                    | 1001001010101                                                                                                    | -Distantion:                                                                                                    | LTUNESS (ULL                                                                                                    | 12.108023510                                                                                                    | 7-2288//2 F                                                                                                    | CLARGE BETCH                          | - 1988 CT12                                   | 111001027                                                                                                    | T DALANCE                                                                                                    | 120000000000000000000000000000000000000                                                                                                    | TRUE NUMBER               | 0.95614                                                                                                    |
| Control         Control         Control <t< td=""><td></td><td>A Severative contraction (1)</td><td>ADDRESS OF</td><td>CONCRETE OF</td><td>11 7646 1105 2</td><td>TUBOCCUT D</td><td>10 2710 51</td><td>0.TTMCACA</td><td>1 0 4420 10001</td><td>なないに通っ</td><td>Dian arona</td><td>L TTRADUND</td><td>Stratters 1</td><td>21 200 (342 / C</td><td>D'Alpha</td></t<>                                                                                                    |                                                                                                    | A Severative contraction (1)                                                                                                    | ADDRESS OF                                                                                                    | CONCRETE OF                                                                                                    | 11 7646 1105 2                                                                                                    | TUBOCCUT D                                                                                                    | 10 2710 51                                                                                                    | 0.TTMCACA                                                                                                    | 1 0 4420 10001                        | なないに通っ                                        | Dian arona                                                                                                    | L TTRADUND                                                                                                    | Stratters 1                                                                                                    | 21 200 (342 / C           | D'Alpha                                                                                                    |
| Operation of circle         Operation of circle                                                                                                    |                                                                                                    | and the second second se                                                                                                    | O SCHOOL ST                                                                                                    | A THEFT AND                                                                                                    | CRAME I                                                                                                    | C 1 1 2000 - 000                                                                                                    | in oprocession                                                                                                  | 1 201020020                                                                                                    | Butter +                              | - Generation                                  | HULS IN ALL                                                                                                    | DECEMBER OF                                                                                                    | CHOICE AND INC. M.                                                                                                    | N TY SUDDAG               | L'SOLU                                                                                                    |
| Matrix (a)         Matrix (a)         Matrix (a) <thmatrix (a)<="" th="">         Matrix (a)         Matrix (</thmatrix>                                                                                                    |                                                                                                    | HANNER MUSIC C. M.                                                                                                    | D Design The                                                                                                    | CERTICITY OF                                                                                                    | 111 8 MIL                                                                                                    | TABIDICEST                                                                                                    | CLUCLIPERI D                                                                                                    | Rection Tra                                                                                                    | 0.678.6028                            | 11/10/2006                                    | Distance of the                                                                                                    | N MATTER O                                                                                                    | D TELEVISION                                                                                                    | TOTAL COC 1               | o arrest                                                                                                    |
| Operation         Operation         Operation <t< td=""><td></td><td>and the same of the same</td><td>Batra o</td><td>Contraction of</td><td>1 LISTON</td><td>CARL AND A D</td><td>WELSUPE E</td><td>WOLLBOATT ST</td><td>Participation a</td><td>COMPLETENCE</td><td>「「「「「「「</td><td>NUMBER OF</td><td>Lincols Vice V</td><td>"I STUTTER"</td><td>O DOWN</td></t<>                                                                                                    |                                                                                                    | and the same of the same                                                                                                    | Batra o                                                                                                    | Contraction of                                                                                                    | 1 LISTON                                                                                                    | CARL AND A D                                                                                                    | WELSUPE E                                                                                                    | WOLLBOATT ST                                                                                                    | Participation a                       | COMPLETENCE                                   | 「「「「「「「                                                                                                    | NUMBER OF                                                                                                    | Lincols Vice V                                                                                                    | "I STUTTER"               | O DOWN                                                                                                    |
| environ         1000000000000000000000000000000000000                                                                                                    |                                                                                                    | A MARTY AT MANALINE                                                                                                    | D C 10 40 2000                                                                                                    | 011762001                                                                                                    | 0.74TTDOCI                                                                                                    | 10.000000                                                                                                    | 「日本にない」の                                                                                                    | CTLAUSE -                                                                                                    | IT - E & TOMOD E                      | C. D. IESU 2000                               | Contraction of                                                                                                    | 010000-00-01                                                                                                    | 1 762 7 9000                                                                                                    |                           | CIETTER O                                                                                                    |
| Normality         Observation         Observation                                                                                                    |                                                                                                    | a later at a state                                                                                                    | 0172-17-10                                                                                                    | LUR PESSEL 9                                                                                                    | 市に行きたちの                                                                                                    | Photo Pauline L                                                                                                    | LOCATION IN                                                                                                    | Stat Fuller                                                                                                    | 1 200817157                           | FROMULT                                       | - TURNET                                                                                                    | BURNET -                                                                                                    | 5.000000000                                                                                                    | TRUNCTION V               | 1-1205.4                                                                                                    |
|                                                                                                    |                                                                                                    | THE PARTY COLVER AS                                                                                                    | 東京・アイト                                                                                                    | 10112854                                                                                                    | 1.045405122                                                                                                    | 100000000                                                                                                    | 100,000                                                                                                    | 1.2286278                                                                                                    | L'Strender                            | 1 Martine a                                   | 184 81916                                                                                                    | 1 45022364                                                                                                    | 1011-100107#                                                                                                    | D. 64000000               | U.6.94                                                                                                    |
| Control         Control         Control <t< td=""><td></td><td>「「「「「」」」」」」」」」」」」」」」」」」」」」」」」」」」」」」」」」</td><td>01/26/FF/00 UF</td><td>92.73.2.0</td><td>1 294203467 U</td><td>0.3200626.0</td><td>Contrasto.</td><td>CONTRACTOR OF</td><td>182221222.0</td><td>PERSONAL PROPERTY.</td><td>Manager of</td><td>6110595 · UT</td><td>1112202011</td><td>TISKEDH VIDEL</td><td>CORE L</td></t<>                                                                                                    |                                                                                                    | 「「「「「」」」」」」」」」」」」」」」」」」」」」」」」」」」」」」」」」                                                                                                    | 01/26/FF/00 UF                                                                                                    | 92.73.2.0                                                                                                    | 1 294203467 U                                                                                                    | 0.3200626.0                                                                                                    | Contrasto.                                                                                                    | CONTRACTOR OF                                                                                                    | 182221222.0                           | PERSONAL PROPERTY.                            | Manager of                                                                                                    | 6110595 · UT                                                                                                    | 1112202011                                                                                                    | TISKEDH VIDEL             | CORE L                                                                                                    |
|                                                                                                    |                                                                                                    | a scored a born dotte                                                                                                    | 1 206460303                                                                                                    | THE RELEASE                                                                                                    | 11000000001                                                                                                    | C Lessenbert L                                                                                                    | 0.806.78022                                                                                                    | 0.5305(6-5                                                                                                    | 1.1807-1966.4                         | E. HEREELE                                    | まであるの                                                                                                    | ● 四八日二四十一                                                                                                    | 11114-244                                                                                                    | 200-00-00C                | U CTRACK                                                                                                    |
| Contraction         Contraction                                                                                                    |                                                                                                    | a fit wanter bear fait                                                                                                    | STRATTON IL                                                                                                    | たとしたのでしてい                                                                                                    | N241287-217                                                                                                    | Since and a                                                                                                    | なんないとなる                                                                                                    | Andreading to                                                                                                    | 0 67710161616                         | CALINADADA -                                  | いたいにないない                                                                                                    | In the Thirt Party Party                                                                                                    | n molectiona                                                                                                    | 2010111000                | Social U                                                                                                    |
| Contraction         Contract         Contract                                                                                                    |                                                                                                    | a for an above property to                                                                                                    | 15554000                                                                                                    | Concernent                                                                                                    | TRADER I                                                                                                    | 日本市のあり日                                                                                                    | 10 (0 School)                                                                                                   | 11-3472-5CB                                                                                                    | COMPAREMENT IN                        | C. Z. C. Martel Stor                          | 0.65774 Nat                                                                                                    | REAL PROPERTY                                                                                                    | 書になるのであるので                                                                                                    | 1292.8.202                | 1 Teers                                                                                                    |
| Answer volta         Collection         Collection         Colle                                                                                                    |                                                                                                    | to per series and a series in the series                                                                                                    | 12 13 19 100 11 IL                                                                                                    | ARCHINE B                                                                                                    | Fallender U                                                                                                    | Without Bt T                                                                                                    | WALLFLOID                                                                                                    | - I METERMAN                                                                                                    |                                       | CARACTERIA IN                                 | THUR HADA                                                                                                    | PERSONAL PROPERTY.                                                                                                    | BARBAN PATE                                                                                                    | 122219-0015               | AT 401776                                                                                                    |
| Optimizer wire         CBGRFII         C.3/1000         C/0000         C/0000 <thc 000<="" th=""> <t< td=""><td></td><td>a hardward of the law</td><td>No. C. Land</td><td>Constant and the</td><td>TOWN NEWS</td><td>Participant 1</td><td>ATTENTION -</td><td>1 Later to the</td><td>· Discharte</td><td>1.06136034</td><td>1 STATED</td><td>1154 246 2711</td><td>1 Notesting</td><td>A Canadian</td><td>(1. Second</td></t<></thc>                                                                                                    |                                                                                                    | a hardward of the law                                                                                                    | No. C. Land                                                                                                    | Constant and the                                                                                                    | TOWN NEWS                                                                                                    | Participant 1                                                                                                    | ATTENTION -                                                                                                    | 1 Later to the                                                                                                    | · Discharte                           | 1.06136034                                    | 1 STATED                                                                                                    | 1154 246 2711                                                                                                    | 1 Notesting                                                                                                    | A Canadian                | (1. Second                                                                                                    |
| Control (model)         Control (model)         Contro (model)         Contro (mod                                                                                                    |                                                                                                    | A state of section in the line of                                                                                                    | 語になるのになり、                                                                                                    | Distriction of                                                                                                    | REPORTED T                                                                                                    | LATTRIAL L                                                                                                    | A number                                                                                                    | Distriction in                                                                                                    | I I I I I I I I I I I I I I I I I I I | Paul Paul Paul Paul Paul Paul Paul Paul       | D.00771-94 100                                                                                                    | ATTENT D                                                                                                    | United a child                                                                                                    | and a laboration of       |                                                                                                    |
| Virtual Internation         Original Internation         Operation         Oper                                                                                                    |                                                                                                    | a statute of a second second                                                                                                    | Constantion of the                                                                                                    |                                                                                                    | Diameter and                                                                                                    | Statute and the                                                                                                    | Nov Sectors                                                                                                    | Concerne of                                                                                                    | Contraction of the                    | Contraction of the second                     | Thursday of the                                                                                                    | A TANKING                                                                                                    | 1100.0000                                                                                                    | Contraction of            |                                                                                                    |
| Anternation<br>and an extension<br>of the contrast of the contrast                                                                                                    |                                                                                                    | a populate an ere.                                                                                                    | South States                                                                                                    |                                                                                                    | ALLONG TALL O                                                                                                    | CALOR PROPERTY AND                                                                                                    | CONTRACTOR OF                                                                                                   | STATE AND A DESCRIPTION                                                                                                    | COLOR LONG                            | Services -                                    | The state of the state of the s | O NATE OF ALL                                                                                                    | 1 STORES                                                                                                    | T DO TOTAL                | Annual I                                                                                                    |
| Answerster wirden     The first of the first of the first                                                                                                    |                                                                                                    | The second second secon | Trans and the                                                                                                    | A NUMBER OF TAXABLE                                                                                                    | Contraction of the second                                                                                                    | And the second second                                                                                                    | The second second second second second second second second second second second second second second second se | The second second secon | COLUMN TO THE                         | Tart and the                                  |                                                                                                    |                                                                                                    |                                                                                                    | Town of the second second |                                                                                                    |
|                                                                                                    |                                                                                                    | The second second second                                                                                                    | CITIC COMPANY                                                                                                    | STOCK STOCK | Contraction of the                                                                                                    | NUCLEAR AND ADDRESS OF ADDRESS OF | LATING AND AND AND AND AND AND AND AND AND AND                                                                  | The statement of the statement of the st | TALE OF TALE OF TALE                  | Concentration of the                          | Contraction of the local division of the local division of the loc | I MANUAL IN I                                                                                                    | THE PARTY OF THE PARTY OF THE P | A TRATA BANK              | and a second second sec |
| Anywartoware Condect Condect Lange Condect Condect                                                                                                    |                                                                                                    | BARNESS BOOK STORES                                                                                                    | A PERSONAL PROPERTY AND INCOME.                                                                                                    | Technol -                                                                                                    |                                                                                                    | COLUMN THE PARTY                                                                                                    | GI T MAN                                                                                                    | Contraction of the local division of the local division of the loc | C.C. TRA                              | D.T. 1302-11                                  | 1 412 120029                                                                                                    | the charge in                                                                                                    | 101/200 010                                                                                                    | A DOUGLE                  |                                                                                                    |
| <pre>Activation (12.000 (12.000) (12.001) (12.001) (12.00</pre>                                                                                                    | <pre>Accompany accompany a</pre>                                                                                                    | a screptic tablear                                                                                                    | In all office in the second                                                                                                    | Z-F-VOH27110                                                                                                    | at all the second                                                                                                    | THE REAL PROPERTY OF                                                                                                    | 10101110102                                                                                                    | IL MERCHAND                                                                                                    | In the second second                  |                                               | THE REPORT OF                                                                                                    | 10111111111111111111111111111111111111                                                                                                    | NAMES OF TAXABLE PARTY.                                                                                                    |                           | -                                                                                                    |
| The second second secon                                                                                                    | $ \left  \left( \frac{1}{2} \right) \left( \frac{1}{2} \right) \left( \frac{1}{2}$                                                                                                    | INCOME OF TAXABLE PARTY                                                                                                    | COLORO IND                                                                                                    | Cier mart                                                                                                    | Cite Cite                                                                                                    | bill branching                                                                                                    | ISANGUIC. O                                                                                                    | 13410000                                                                                                    | 10140000                              | C ANDINOS                                     | NUL BERG                                                                                                    | ETS MUSIC D                                                                                                    | State of the local division of the local division of the local div | Distances of              | THE A                                                                                                    |
|                                                                                                    | AND THE OFFICE A CONTRACT OF A CONTRACT OF A                                                                                                    | + Wernwoor S.M                                                                                                    | COMPANY OF                                                                                                    | Control Control                                                                                                    | Turning and                                                                                                    | -c.Th. Andall                                                                                                    | 10000000                                                                                                    | Unicial to a                                                                                                    | F 181 CALL AND INC.                   | -1 152 47 158971                              | WATER D.                                                                                                    | A LINE ALL AND                                                                                                    | TANK T                                                                                                    | - LINE                    | New York                                                                                                    |
| Adversion of the second structure advector fragments and the second structure advector structure advector structure adve<br>Advector structure advector structure advector structure advector structure advector structure advector structure advector structure advector structure advector structure advector structure advector structure advector structure advect                                                                                                    | $\left  \left\{ 1 \right\} \left\{ 1 \right\} \left$ | arteal much wat rite au                                                                                                    | CLORED L                                                                                                    | A DESCRIPTION                                                                                                    | 0.290, P.296                                                                                                    | 1011623402                                                                                                    | I Deby Lat                                                                                                    | 1040003008                                                                                                    | 0.100304627                           | 1 AGUSTEEP                                    | 5. ST ST ST 1                                                                                                    | 1 DESCRIPTION                                                                                                    | PER MANUTE                                                                                                    | HILLING I                 | 0 10 100                                                                                                    |
| the first product of the second structure of the second structure operation of the second structure of the second structure of                                                                                                    | <pre>add the interview of the interview of the interview</pre>                                                                                                    | WARAN PRIMA IN                                                                                                    | TUNES SECON                                                                                                    | 41.44 whether 24                                                                                                    | PERSONAL PROPERTY AND INC.                                                                                                    | AL DIAL IN COLUMN                                                                                                    | 401224300                                                                                                    | This house the state                                                                                                    | WEITERS ??                            | - THEN AND AND AND AND AND AND AND AND AND AN | VILLIABILITY                                                                                                    | ALTER-DREAM                                                                                                    | PLANE DATE                                                                                                    | -1.2453275-               | 11/1/11                                                                                                    |
| states 1, total a constant a transfer a constant a material and the structure a second a person a terrary a second a constant a second a constant a second a second                                                                                                    | a a na strategia de la constante de la constante d<br>la constante de la constante de la constante de la constante de la constante de la constante de la constante de la constante de la constante de la constante de la constante de la constante de la constante de la constante de la consta                                                                                                    | Adding of prospection.                                                                                                    | 510802822.0                                                                                                    | 0.184662-12                                                                                                    | 0.584200526                                                                                                    | 0.200303010                                                                                                    | 00.50040530                                                                                                    | DAX NOT                                                                                                    | 0.12425304                            | 1 040009679                                   | D TRUNCIES                                                                                                    | た日本の日本の日本                                                                                                    | CREAKING                                                                                                    | 11220001                  | D RIVER                                                                                                    |
| Constants (reserve data) & the Testant /                                                                                                    | Constant (reverse data) ( the fact and /) = () = (                                                                                                    | and and all the dealers                                                                                                    | NACESCO DE COMPLEX                                                                                                    | - I TUTOLOGIA                                                                                                    | 1. 42 STREET                                                                                                    | 10527251 1                                                                                                    | MINCHOOD                                                                                                    | T. BUNKACH                                                                                                    | 1 THOULE                              | COLL 1990 1                                   | A SAMPAGE IN                                                                                                    | 1126212251                                                                                                    | A 14170 047                                                                                                    | d > Put million           | -                                                                                                    |
|                                                                                                    | 6 0.000 mode >> > 10 000 million >> 20 - 20 million == 10 000 million >> 10 000 million >> 10 0000 million >> 10 000 million >> 10 0000 million >> 10 0000 million >> 10 0000 million >> 10 0000 million >> 10 0000 million >> 10 0000 million >> 10 0000 million >> 10 0000 million >> 10 0000 million >> 10 0000 million >> 10 0000 million >> 10 0000 million >> 10 0000 million >> 10 0000 million >> 10 00000 million >> 10 00000 million >> 10 00000 million >> 10 00000000 million >> 10 00000000000000000000000000000000                                                                                                    | Shar Data (reissing data                                                                                                    | a) / Khan Tetri Dal                                                                                                    | 1 1                                                                                                    |                                                                                                    |                                                                                                    |                                                                                                    |                                                                                                    |                                       | - in the second                               |                                                                                                    |                                                                                                    |                                                                                                    |                           | -                                                                                                    |
|                                                                                                    | 5、100000000×1、×10.0100米回水量×鱼×目前用用用用用用用                                                                                                    | Contraction of the second second seco | Contraction of the local distance of the local distance of the loc | and the second second se                                                                                                    | Contraction of the local division of the local division of the loc | Consecution of the                                                                                                    |                                                                                                    |                                                                                                    |                                       | 1                                             |                                                                                                    |                                                                                                    |                                                                                                    |                           |                                                                                                    |
|                                                                                                    |                                                                                                    |                                                                                                    |                                                                                                    |                                                                                                    |                                                                                                    |                                                                                                    |                                                                                                    |                                                                                                    |                                       |                                               |                                                                                                    | Contraction of the local division of the local division of the loc | 11 - 120X                                                                                                    |                           | 1000                                                                                                    |

Figure 1: Data Format and Highlighting data

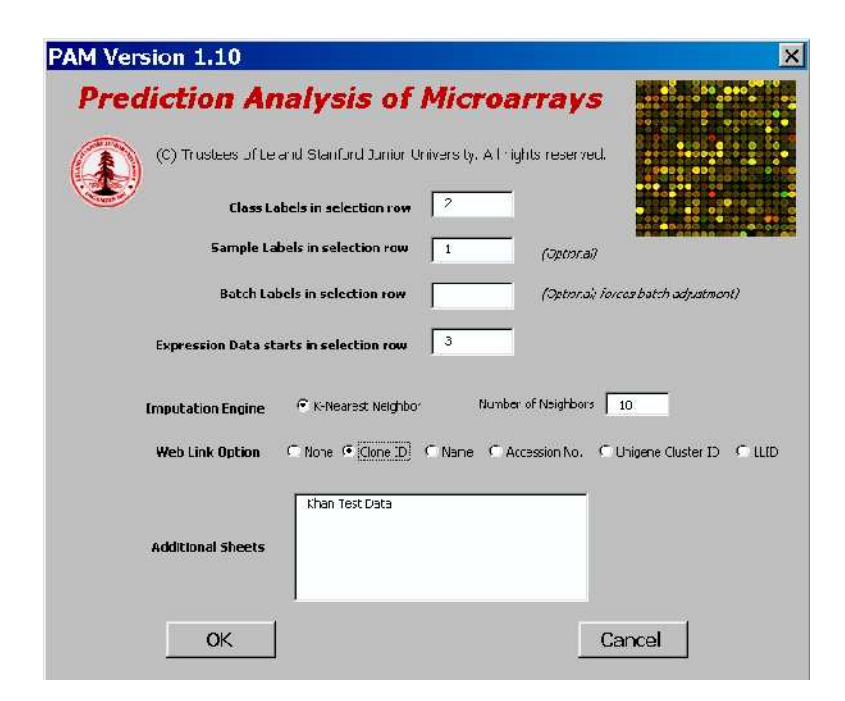

Figure 2: The PAM Dialog Box

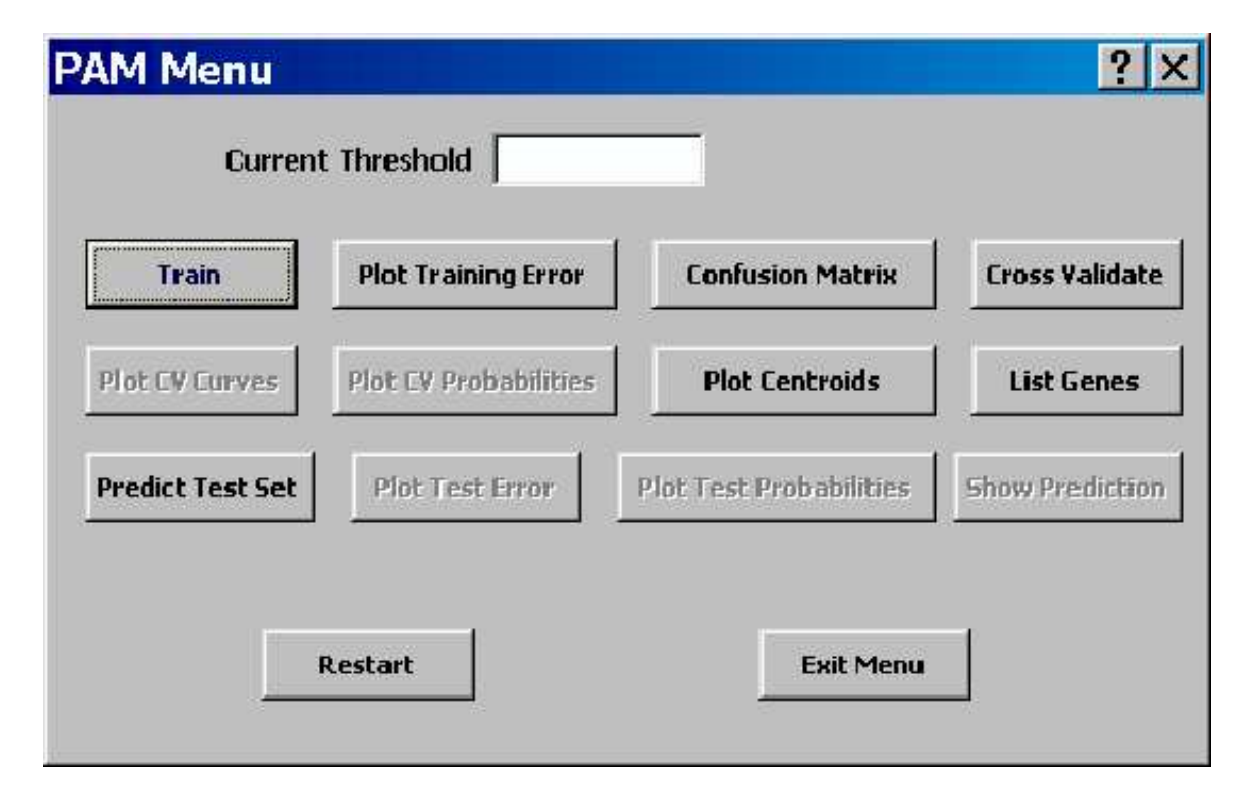

Figure 3: The PAM Controller

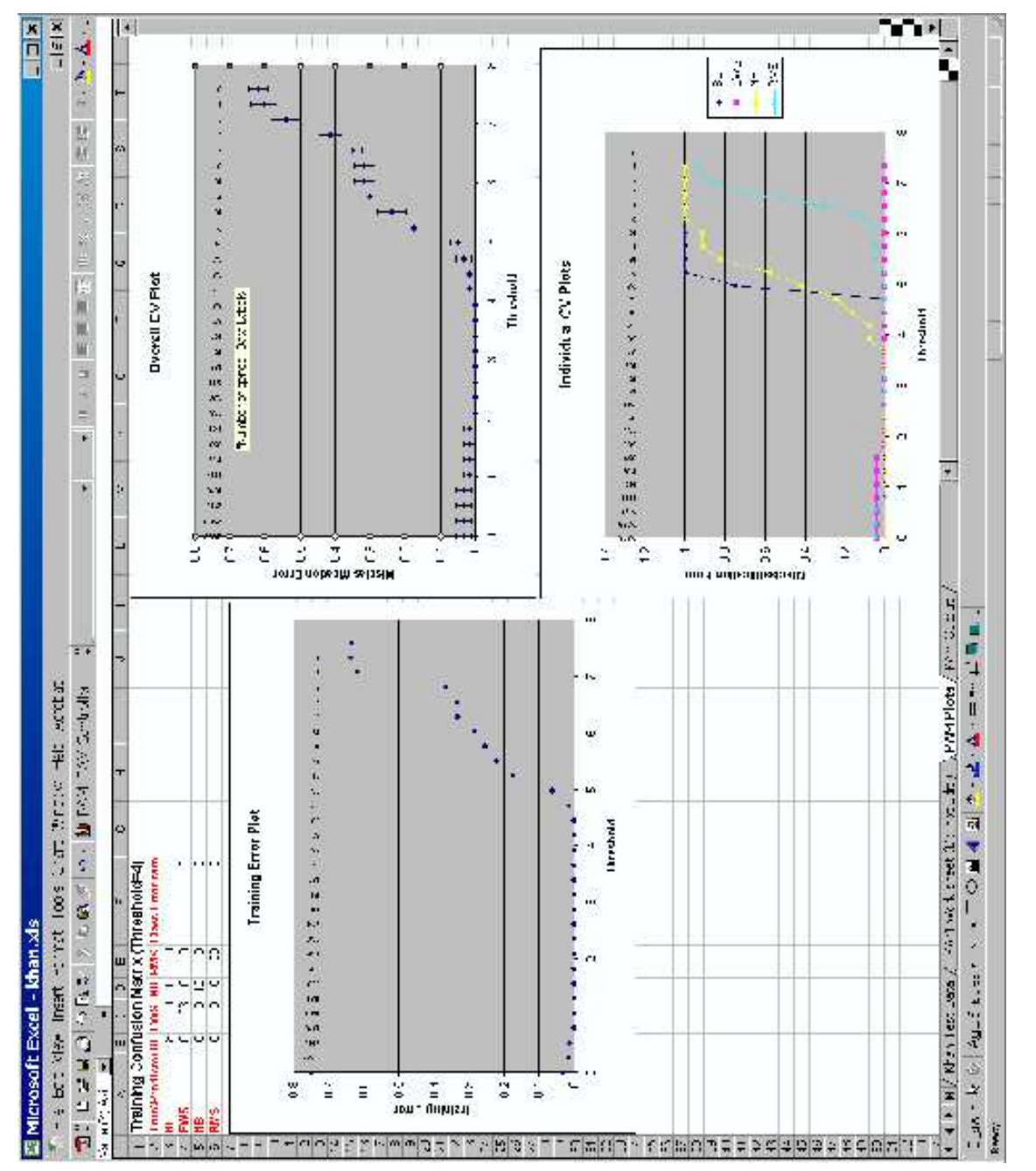

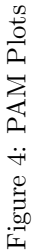

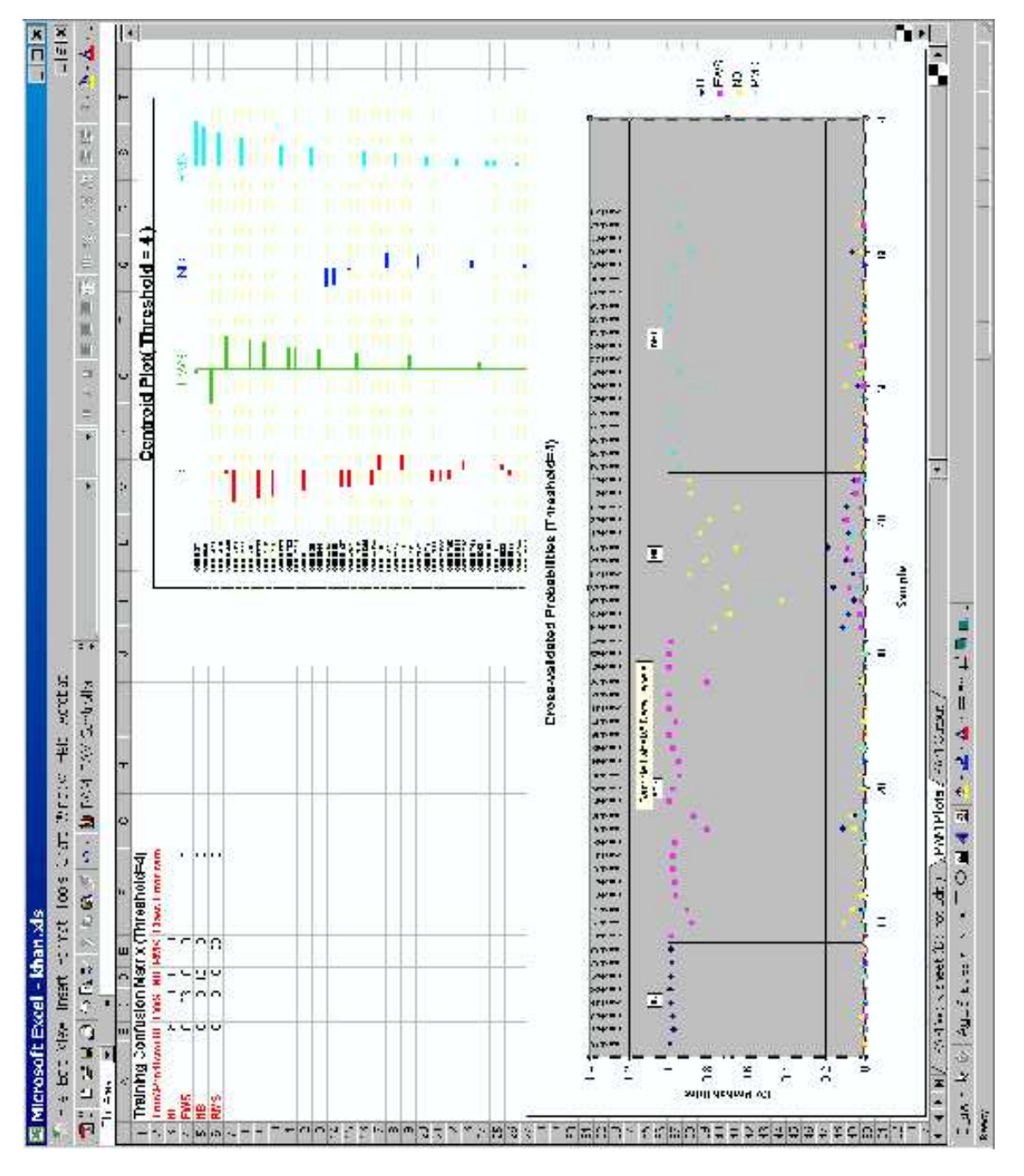

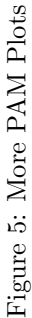

- Web Link Option PAM can hyperlink worksheet cells containing gene ids to the SOURCE database at Stanford so that one can easily search the web database for other information about the gene.
- Additional Sheets A single Excel spreadsheet can have a maximum of 256 columns. When one has more than 256 samples, additional sheets can be specified to overcome this limitation.

Clicking **OK** sends the data over to R. Any missing data are imputed in a new sheet, several other sheets are added and a **PAM Controller** similar to the one shown in figure 3 pops up.

The following is a brief description of the controls.

- **Current Threshold** is a textbox where one would enter a threshold that specifies the degree of shrinkage used by the classified. This field becomes visible after training has been done. The choice of the threshold is typically made after a judicious examination of training errors and the cross-validation results. Until a threshold is chosen, many controls remain inactive.
- **Train** Trains the classifier. This is required and is always the first step. Until this is done, several other fields and the buttons remain disabled.
- Plot Training Error will plot the training error and place the plot in the PAM Plots sheet.
- **Confusion Matrix** button will output a training confusion matrix for a given threshold. If a threshold has not been entered already, then you are asked to enter one.
- **Cross Validate** will do a 10-fold cross validation to help one to choose a threshold that minimizes classification errors.
- **Plot CV Curves** will plot the misclassification errors obtained by cross-validation for various values of the threshold.
- **Plot CV Probabilities** will plot classification probabilities for a specified threshold.
- Plot Centroids will plot the shrunken centroids for a specified threshold.
- List Genes will list the significant genes with the associated score for each class as shown in figure 6.
- **Predict Test Set** can be used to predict a test set.
- **Plot Test Error** can be used to plot the prediction errors for a number of values of the threshold.
- **Plot Test Probabilities** will plot the class probabilities for each sample in the test set for a specified threshold.

|                                                                                                    | M<br>Administration<br>Bakanavatido                                                                                                    |                    | CONTRACTOR CONTRACTOR DATA |                  |              |                              |   |
|----------------------------------------------------------------------------------------------------|----------------------------------------------------------------------------------------------------|--------------------|----------------------------|------------------|--------------|------------------------------|---|
| 4LuesLuesLuesLuesNata AttentMaterialLues10001000100010001000Lues1000100010001000Lues1000100010001000Lues100010001000Lues100010001000Lues100010001000Lues100010001000Lues100010001000Lues100010001000Lues100010001000Lues100010001000Lues100010001000Lues100010001000Lues100010001000Lues100010001000Lues100010001000Lues100010001000Lues10001000Lues10001000Lues10001000Lues10001000Lues10001000Lues10001000Lues10001000Lues10001000Lues10001000Lues10001000Lues10001000Lues10001000Lues10001000Lues10001000Lues10001000Lues10001000Lues10001000Lues1000                                                                                                    | A antoninate                                                                                                    | -                  | Load Street                | Corr Loss Mr.    | Instead - 1  | F 6 8 1                      | 4 |
|                                                                                                    | Radian and the                                                                                                    | ALLEN              | BL BEDY -                  | Ma anona Ma      | SCUIN R      | SAL HOUR                     |   |
|                                                                                                    | A A PARTY A DECK                                                                                                    | CULUM:             |                            | The second       | -            | 11.7720<br>A 4000            |   |
|                                                                                                    | Production sisters                                                                                                    | 10 March           |                            | 4110             |              | 0                            |   |
|                                                                                                    | Lark crock                                                                                                    | COLUMN -           | -500                       | 1                | * *          | 2.0                          | - |
|                                                                                                    | three assessmentable a                                                                                                    | 2016-2010          |                            | ee               |              | 1940                         |   |
|                                                                                                    | 100                                                                                                    | Selection of       | New Y                      |                  | i e          | 0                            |   |
| Microsconstant         Cut/0         Cut/0                                                                                                    | I Lawrence And                                                                                                    | Summer of          | 200                        | 0.00             | • •          | 0 0                          | ł |
|                                                                                                    | Herst stores and a                                                                                                    | 20461219           |                            |                  |              | 91926                        |   |
|                                                                                                    | bit to burner and                                                                                                    | The last           | 2 are                      | 10               |              | 2.0                          |   |
| MANNAL         Seller         D         D           MANNAL         SELE         D         D         D           MANNAL         SELE         D         D         D <td>CONTRACTOR STREET</td> <td>and the</td> <td></td> <td>Lave I</td> <td>114</td> <td>0.0</td> <td></td>                                                                                                    | CONTRACTOR STREET                                                                                                    | and the            |                            | Lave I           | 114          | 0.0                          |   |
|                                                                                                    | 1 BACKING THE REAL                                                                                                    | SHELVES            |                            | 1 T              |              | 0.312                        | - |
| Matter (Matter (Mattet (Mattet (Mattet (Matter (Matter (Matter (Matter (Matter (Matter                                                                                                    | I DESCRIPTION OF                                                                                                    | 121 Mar            | La y                       | C. Same          | -            |                              |   |
| Material Matrix         Material Matrix         Material Matrix         Matrix         Matr                                                                                                    | Toole Produced                                                                                                    | ALCHER             | 1                          | (PTC D           |              |                              | Ŧ |
| Matrix metrix         Matrix metrix         Matrix m                                                                                                    | - obertrathered                                                                                                    | NAME.              | AML .                      | Real Property in | -0           | 0                            |   |
|                                                                                                    | ******                                                                                                    | 2016000            |                            | 0.2600           |              | 0.0                          |   |
| Intra         Control         Control <thcontrol< th=""> <thcontrol< th=""> <thcon< td=""><td>N INCOMENDATION</td><td>and the second</td><td>1</td><td>9.29</td><td></td><td></td><td></td></thcon<></thcontrol<></thcontrol<>                                                                                                    | N INCOMENDATION                                                                                                    | and the second     | 1                          | 9.29             |              |                              |   |
| Instruction         Construction         Construction </td <td></td> <td>CHI MAN</td> <td></td> <td></td> <td>15.0</td> <td>(=)</td> <td></td>                                                                                                    |                                                                                                    | CHI MAN            |                            |                  | 15.0         | (=)                          |   |
| Statutistication         Section         Section         Section         Section           Statutistication         Section         Section         Section         Section           Statutistication         Section         Section         Section         Section           Statutistication         Section         Section         Section         Section           Statutistication         Section         Section         Section         Section           Section         Section         Section         Section         Section           Section         Section         Section         Section         Section           Section         Section         Section         Section         Section           Section         Section         Section         Section         Section           Section         Section         Section         Section         Section           Section         Section         Section         Section         Section           Section         Section         Section         Section         Section           Section         Section         Section         Section         Section           Section         Section         Section         Section         Sectio                                                                                                    | A PARTICULA ACCURA                                                                                                    | And and            | a and                      | é e              |              | 0.405                        |   |
| Instruction         Series         Construction         Series         Construction           Address         Series         Series         Construction         Series         Construction           Address         Series         Construction         Series         Construction         Series           Address         Series         Construction         Series         Construction         Series           Address         Series         Construction         Series         Construction         Series           Series         Series         Construction         Series         Construction         Series           Series         Series         Construction         Series         Construction         Series           Series         Series         Construction         Series         Series         Series           Series         Series         Construction         Series         Series         Series           Series         Series         Series         Series         Series         Series           Series         Series         Series         Series         Series         Series           Series         Series         Series         Series         Series         Series <tr< td=""><td>P. Dokt toward the</td><td>30010010</td><td></td><td></td><td>302.0</td><td>0</td><td></td></tr<>                                                                                                    | P. Dokt toward the                                                                                                    | 30010010           |                            |                  | 302.0        | 0                            |   |
| Interaction         Control         Control         Contro         Control         Control                                                                                                    | A REPAIR A RECORDING                                                                                                    | (USA)              |                            | ð t              | a street     | 0.052                        | - |
| Mathematical<br>According<br>(1990)         Control<br>(1990)         Control (1990)         Control (1990)         Control (1990)         Control (1990)         Control (1990)         Control (1990)         Control (1990)         Control (1990)         Control (1990)         Control (1990)         Control (1990)         Control (1990)         Control (1990)         Control (1990) <thcontrol (1990)<="" th="">         Control (1990)</thcontrol>                                                                                                    | A LOUGH AND AND AND AND AND AND AND AND AND AND                                                                                                    | Source             | 2.696                      | 19               |              | a                            |   |
|                                                                                                    | and the second second se                                                                                                    | ALWAY A            | 144.2                      | e                | -            | 0 4 4                        |   |
| Stream (Note)         Cold (Note)         Cold (Note) <thcold (note)<="" th=""> <thcold (note)<="" th=""></thcold></thcold>                                                                                                    | A TANDERGE ALS                                                                                                    | NULL NO.           | ****                       |                  |              | 0 100                        |   |
| International<br>and constrained<br>and constrained<br>and const                                                            | resource spaces in                                                                                                    | 11141              |                            | 30               | 17.0         | 0                            |   |
| International<br>Anticipation<br>(1) Anticipation<br>(1) Ant                                                                                 | The second second | ACTURINAL VIEW     | 3.4                        | äe               |              | 0.00                         | ł |
| Mathematicant     Section     1112     0       Mathematicant     Section     Labor     Mathematicant       Mathematicant     Section     Labor     Mathematicant                                                                                                    | I thur to see the                                                                                                    | 100000             | 21%                        | 0                | *            | e                            |   |
| Instruction     Control     Control     Control     Control       Instruction     Set (Pr)     Control     1     0       Instruction     Set (Pr)     Control     0     0       Instruction     Set (Pr)     Control     0     0                                                                                                    | No. 60 Stores of Second                                                                                                    | 2010100            |                            | 20192            | •            | 0.5                          | Ī |
| Mathematical<br>All Sectors     Name<br>(all Sectors     Name<br>(all Sectors     Name<br>(all Sectors       All Sectors     Sectors     Class     0       All Sectors     Sectors     0     0       All Sectors     Sectors     0     0       All Sectors     Sectors     0     0       All Sectors     Sectors     0     0       All Sectors     Sectors     0     0       All Sectors     Sectors     0     0       All Sectors     Sectors     0     0       All Sectors     Sectors     0     0       All Sectors     Sectors     0     0       Sectors     Sectors     0     0       Sectors     Sectors     0     0       Sectors     Sectors     0     0       Sectors     Sectors     0     0       Sectors     Sectors     0     0       Sectors     Sectors     1     0       Sectors     Sectors     1     0       Sectors     1     0     0       Sectors     1     0     0       Sectors     1     0     0       Sectors     1     0     0       Sectors     1                                                                                                    | P.S. kutson hanh.                                                                                                    | New York           | 1.000                      | * 17.1           | - 11         | BIRCK                        |   |
| All Matrix Lands     States     States     States       All Matrix Lands     States     States     States       All Matres     States <td>author sub starts</td> <td>COMP.</td> <td>2,000</td> <td>ė.</td> <td></td> <td>AMITH<br/>A</td> <td>+</td>                                                                                                    | author sub starts                                                                                                    | COMP.              | 2,000                      | ė.               |              | AMITH<br>A                   | + |
| Matrix form         Attach         Attach         At                                                                                                    | MADE AND A                                                                                                    | 10000              | 1                          | 0                |              | ognis                        |   |
| Mathematican<br>Alternational<br>(Mathematican<br>(Mathematican | DESCRIPTION OF THE PARTY                                                                                                    | Sec. Sec.          | 1000                       |                  |              | 19460                        | 1 |
| S. Markenson, Software     Software     Software       S. Markenson     Software     Software       S. Markenson     Software     Software       S. Markenson     Software     Software       S. Markenson     Software     Software       S. Markenson     Software     Software       S. Markenson     Software     Software       Software     Software     Software       Software     Software    <                                                                                                    | The second second second                                                                                                    | TAL MI             |                            | i.               | 1020         |                              |   |
| S. M. and Arrinn         2000         2.200         0.000           Boost (Browth         2000         0.000         0.000           Boost (Browth         2000         0.000         0.000           Boost (Browth<                                                                                                    | Chicadoletication of                                                                                                    | NOREI DI           |                            | 10111            | ÷            | 00:00                        |   |
| a source (transition     2000.11     1.201     0     0       a source (transition     2001.12     1.201     0     0       a source (transition     2001.12     0     0     0       a source (transition     2001.12     0     0     0       a source (transition     2001.12     0     0     0       a source (transition     2001.12     0     0     0       a to the source (transit (transit (                                                                                                    | Statement in the second second second                                                                                                    | TOTEXOS.           |                            | 0007             |              | 0.00                         | - |
| Mill         Control Test         Control         Control         Contro         Control         Control         <                                                                                                    | a merce Dependent                                                                                                    | の事業の               | NT:                        | 0.354            |              | 0                            |   |
| 0     E.C.     Second     1 million       1     1     Million     Million                                                                                                    | a cost Hi TRACT ra-                                                                                                    | Contractory of the |                            | eie              | -            | 10074                        | - |
| el des construes 2000 and 2000 and 2000 al 0 0 0 0 0 0 0 0 0 0 0 0 0 0 0 0 0                                                                                                    | Per-                                                                                                    | Contraction of     | Mary -                     |                  |              |                              |   |
| FILE IN Reaction & Reaction (200) (200)                                                                                                    | Hard good sector sheep 2                                                                                                    | 20162007           | 200212                     | 0                |              | 0                            | * |
|                                                                                                    | I. F. M. M. M. M. October & March 1                                                                                                    | -0.0×2.0+          | Indian Tudan In            | V PWM WO         | A dest IDONC | PERIO PERIOD PURCHARDED Text |   |

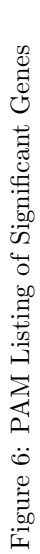

**Show Prediction** will create a worksheet with the prediction confusion matrix, if computable, and a list of actual and predicted class labels along with the prediction probabilities for each class.

Figures 4 and 5 show some of the plots produced by PAM.

#### 3.1 Prediction

Class labels for test data can be predicted by once again highlighting an area and clicking on the **Predict Test Set** button. A prediction dialog (see 7) allows the user to specify the characteristics of the test set. A new worksheet with the predicted class labels along with the posterior probabilities is output. If the test data has all class labels specified, then a confusion matrix is also provided. See figure 8 where some class labels are missing and highlighted in red.

#### 4 Discussion

The current version of PAM uses Thomas Baier's DCOM server version 0.99. This version has some limitations in handling mixed data types and therefore such data have to be parsed and handled in Visual Basic before sending them over to R. Baier has since released a newer version of the DCOM server and Duncan Temple Lang also has an R DCOM server. Newer versions of PAM will be modified to use these servers as they become available.

Excel's facilities for graphics use a very different model compared to R. Reproducing some R plots in Excel is troublesome and tedious, if not impossible, although many tricks are available. For example, we were unable to reproduce the centroid plot and resorted to embedding the plot in a worksheet. On the other hand, Excel plots are interactive and many users seem comfortable in dealing with them, so that yields an advantage.

With the sizeable number of plots that PAM produces, there are presentation issues that come to the fore. Plots tend to overlap one another and the user has to physically relocate them. Some generated plots usually are more comprehensible when resized. Embedding the plots in worksheets, as PAM does, alleviates the problem to some extent.

Slapping a GUI in front of a package can sometimes obscure the details for more sophisticated users. Such users might wish to see the actual results of the computation rather than just the final results. We have addressed this by creating the special worksheet named **PAM Worksheet (Do Not Edit!)**. This sheet contains intermediate results of computations done by PAM. Every column in this worksheet is given a heading and an elaborate comment is provided so that the user can discern what it represents. If desired, these results can be used for further computations.

In the two months the software has been available, we have found that the installation process needs improvement. The current version demands that the user install an R package and then follow it up with an installation of the Excel Addin.

| e first field. The default values for othe | r fields are thos | e that you specifie |
|--------------------------------------------|-------------------|---------------------|
| er the training data.                      |                   |                     |
| Do not include gene id and                 | l gene name c     | olumns!             |
| Test Set Range                             |                   | _                   |
| Class labels in selection ro               | w 2               | (Optional)          |
| Sample labels in selection row             | 1                 |                     |
| Expression data starts in selection row    | <b>4</b> 3        |                     |

Figure 7: The PAM Controller

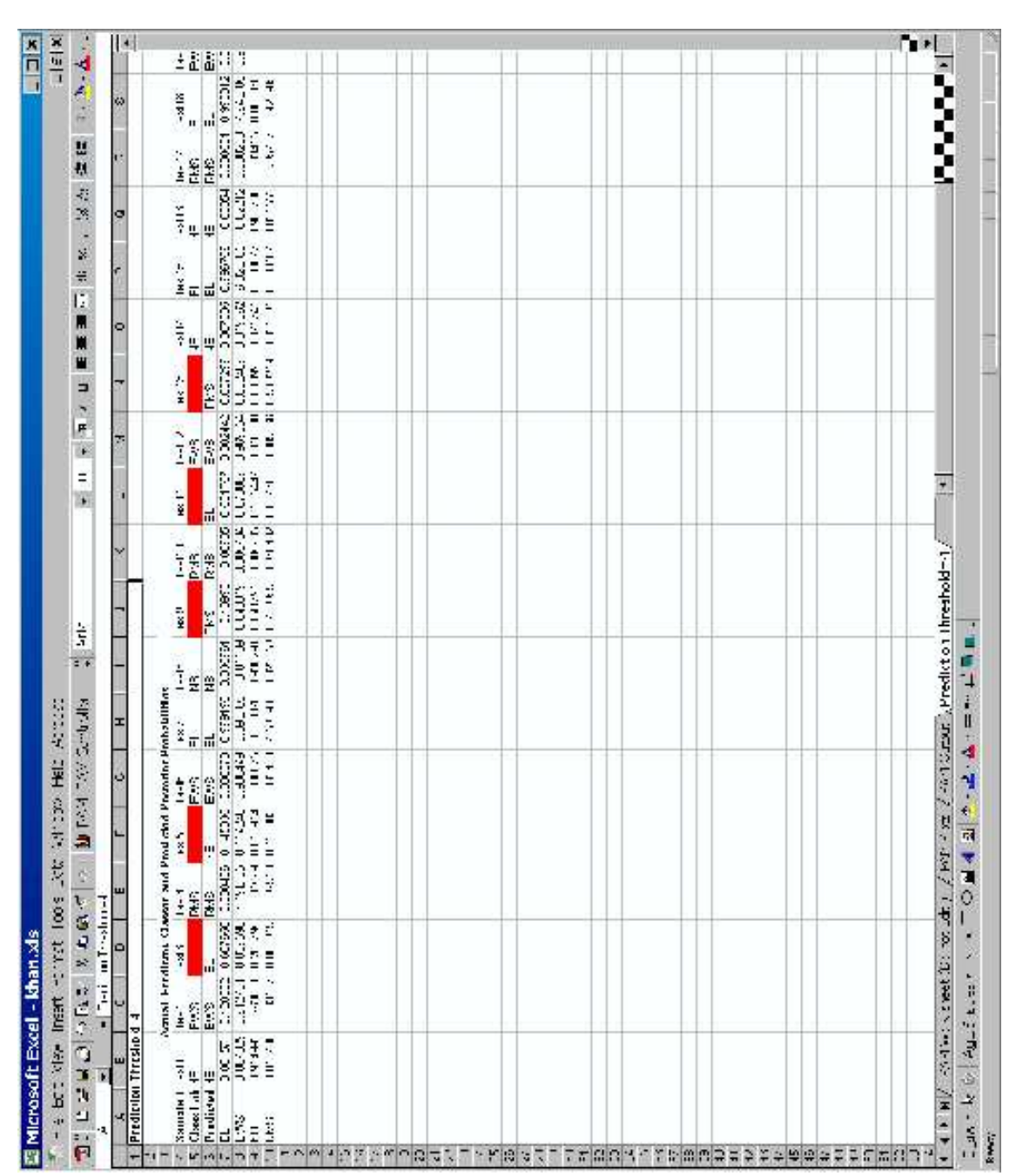

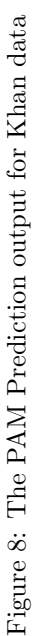

Despite elaborate instructions, this is one step too many for the common Windows user and it would be ideal to make this a one-step process. In addition, error handling needs to be improved.

The ideas used in developing PAM should enable us to build a similar interface for Bioconductor.

PAM is freely available from the PAM Website at http://www-stat.stanford.edu/~tibs/PAM.

#### References

- Ross Ihaka and Robert Gentleman. R: A language for data analysis and graphics. Journal of Computational and Graphical Statistics, 5(3):299–314, 1996.
- [2] Erich Neuwirth and Thomas Baier. Embedding R in standard software, and the other way round. In Kurt Hornik and Friedrich Leisch, editors, Proceedings of the 2nd International Workshop on Distributed Statistical Computing, March 15-17, 2001, Technische Universität Wien, Vienna, Austria, 2001. ISSN 1609-395X.
- [3] Robert J. Tibshirani, Trevor J. Hastie, Balasubramanian Narasimhan, and Gilbert Chu. Diagnosis of multiple cancer types by shrunken centroids of gene expression. *Proceedings of the National Academy of Sciences*, 99(10):6567–6572, May 2002.
- [4] V. Tusher, R. Tibshirani, and C Chu. Significance analysis of microarrays applied to ionizing radiation response. *Proceedings of the National Academy of Sciences*, 98(9):5116–5121, April 2001.